# 2022 Employment Support Scheme – Application Flow and Information Required for Employers

「2022 保就業」計劃 – 僱主申請流程及所需資料

| Step<br>步驟 | Applicants whose application for 2020 ESS had been approved<br>申請者曾獲批「2020 保就業」計劃                                                                                                    |                                                                                                    | Applicants whose application for 20<br>not having applied<br>申請者未曾獲批/未有申讀 |                                                                                                    |
|------------|----------------------------------------------------------------------------------------------------|----------------------------------------------------------------------------------------------------|---------------------------------------------------------------------------|----------------------------------------------------------------------------------------------------|
| 0          | Make relevant declarations<br>作出聲明                                                                                                    |                                                                                                    |                                                                           |                                                                                                    |
| 1          | <ul> <li>Input 填寫</li> <li>2020 ESS Application number「2020 保就業」計劃申請</li> <li>2020 ESS Business Registration Certificate (BRC) numb<br/>業登記證號碼</li> </ul>                                                                                                    | 清編號<br>per「2020 保就業」計劃商<br>See FAQ 3.1 & 3.12                                                                                                    | -                                                                         |                                                                                                    |
| 2          | Select employer type<br>選擇僱主類別                                                                                                    |                                                                                                    |                                                                           |                                                                                                    |
|            | <u>Employer with BRC</u><br>有商業登記證的僱主                                                                                                    | Employer with other R<br>有其他機構                                                                                                    | <u>egistration Documents</u><br>登記的僱主                                     | <u>Natura</u><br>Ž                                                                                                    |
|            | <ul> <li>Input 填寫 <ul> <li>Name of business/corporation 公司/法團名稱</li> <li>BRC number 商業登記證號碼</li> <li>Correspondence address 通訊地址</li> <li>Total number of paid employees as of application date 申請時有支薪員工總人數</li> </ul> </li> <li>Select 選擇 <ul> <li>Core business 主要業務</li> </ul> </li> <li>Upload 上載 <ul> <li>Copy of BRC 商業登記證副本</li> </ul> </li> </ul> | Input 填寫 <ul> <li>Name of organisation 機構</li> <li>Organisation number 機構</li> <li>Organisation number 機構</li> <li>Correspondence address</li> <li>Total number of paid emp<br/>申請時有支薪員工總人對</li> </ul> Select 選擇 <ul> <li>Core business 主要業務</li> </ul> <li>Upload 上載 <ul> <li>Copy of registration docu</li> </ul> </li> | 構名稱<br>通訊地址<br>bloyees as of application date<br>數<br>ment 機構登記文件副本       | Input 填寫<br>• Name 個人<br>• HK Identity<br>• Date of birt<br>• Correspond<br>• Total numb<br>申請時有式<br>Select 選擇<br>• Core busine<br>Upload 上載 |
|            | <ul> <li>Copy of correspondence address proof 通訊地址證明<br/>副本</li> <li>See FAQ 3.2</li> </ul>                                                                                                    | • Copy of correspondence a<br>副本                                                                                                    | address proof 通訊地址證明<br>See FAQ 3.2                                       | <ul> <li>Copy of HI</li> <li>Copy of con</li> <li>副本</li> </ul>                                                                              |

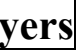

020 ESS had not been approved/ for 2020 ESS 清「2020保就業」計劃

### al Person Employer without BRC 沒有商業登記證的個人僱主

、僱主姓名 y Card number 香港身份證號碼 th 生日日期 dence address 通訊地址 per of paid employees as of application date 支薪員工總人數

ess 主要業務

K Identity Card 香港身份證副本 prrespondence address proof 通訊地址證明

See FAQ 3.2

| Step<br>步驟 | Applicants whose application for 2020 ESS had been approved<br>申請者曾獲批「2020 保就業」計劃                                                                                                    |                                                                                                    | Applicants whose application for 202<br>not having applied<br>申請者未曾獲批/未有申請                                                                        |
|------------|----------------------------------------------------------------------------------------------------|----------------------------------------------------------------------------------------------------|----------------------------------------------------------------------------------------------------|
| 3          | Choose "reference month" (2020<br>選擇「參照月份」(2020 保就                                                                                                    | ESS records or 2021 Q4 records)<br>業紀錄 或 2021 第四季紀錄)                                                                                                    | 2021 Q4 records as defaul<br>2021 第四季紀錄為                                                                                                    |
|            | <u>2020 ESS records</u><br><u>2020 保就業紀錄</u>                                                                                                    | <u>2021 Q4 records</u><br>2021 第四季紀錄                                                                                                    | <u>2021 Q4 red</u><br>2021 第四季                                                                                                    |
|            | <ul> <li>Input 填寫</li> <li>Chosen subsidised headcounts for May,<br/>June and July 2022<br/>2022 年 5 月、6 月和 7 月的自選補<br/>貼人數</li> <li>Confirm 確認</li> <li>Any changes to or updates on<br/>MPF/ORSO Schemes since ESS 2020?<br/>自 2020 ESS 起強積金/職業退休計<br/>劃資料有否變動?</li> <li>If yes, go to 4.2<br/>如有,請往 4.2</li> <li>If no, go to 4.2<br/>如否,請往 4.2</li> </ul> | <ul> <li>Input 填寫 <ul> <li>Chosen subsidised headcounts for May, June and July 2022</li> <li>2022 年 5 月、6 月和 7 月的自選補 貼人數</li> </ul> </li> <li>Go to 4.1 <ul> <li>請往 4.1</li> </ul> </li> </ul> | <ul> <li>Input 填寫 <ul> <li>Chosen subsidised headcounts for May, June 2022 年 5 月、6 月和 7 月的自選補貼人專</li> </ul> </li> <li>Go to 4.1 請往 4.1</li> </ul> |
|            | <ul> <li>If no, go to 4.2<br/>如否,請往 4.2</li> <li>See FAQ 3.3 &amp; 3.4</li> </ul>                                                                                                    |                                                                                                    |                                                                                                    |

20 ESS had not been approved/ for 2020 ESS 貨「2020 保就業」計劃

lt "reference month"

「參照月份」

### ecords 季紀錄

e and July 2022 數

| Step<br>步驟 | Applicants whose application for 2020 ESS had been approved<br>申請者曾獲批「2020 保就業」計劃 |                                                                                                    | Applicants whose application for 20<br>not having applied<br>申請者未曾獲批/未有申講 |
|------------|-----------------------------------------------------------------------------------|----------------------------------------------------------------------------------------------------|---------------------------------------------------------------------------|
| 4.1        |                                                                                   |                                                                                                    | <u>2021 Q4 MPF/ORSO Scheme Information</u><br>2021 年第四季強積金/職業退休計劃資料       |
|            |                                                                                   | MPF Schemes 強積全計劃                                                                                                    |                                                                           |
|            |                                                                                   | Input 填寫                                                                                                    |                                                                           |
|            |                                                                                   | <ul> <li>Names of MPF trustees 強積金受託人名</li> </ul>                                                                                                   | 稱                                                                         |
|            |                                                                                   | <ul> <li>Names of MPF schemes 強積金計劃名稱</li> </ul>                                                                                                    |                                                                           |
|            |                                                                                   | • MPF scheme registration/participation numbers 強積金計劃僱主參與註冊/編號                                                                                      |                                                                           |
|            |                                                                                   | Upload 上載                                                                                                    |                                                                           |
|            |                                                                                   | <ul> <li>Documents showing clearly information in the above three bullets 清楚顯示以上三項的證</li> </ul>                                                     |                                                                           |
|            |                                                                                   | ORSO Schemes 職業退休計劃                                                                                                    |                                                                           |
|            |                                                                                   | Input 填寫                                                                                                    |                                                                           |
|            |                                                                                   | • Names of ORSO schemes 職業退休計劃名稱                                                                                                    |                                                                           |
|            |                                                                                   | • MPF exemption numbers 強積金豁免編號                                                                                                    |                                                                           |
|            |                                                                                   | Registration/exemption number of ORSC                                                                                                    | ) schemes 職業退休計劃註冊/豁免編號                                                   |
|            |                                                                                   | Upload 上載                                                                                                    |                                                                           |
|            |                                                                                   | • Documents showing clearly information in the above three bullets 清楚顯示以上三項的證                                                                       |                                                                           |
|            |                                                                                   | • Copy of payroll records of the month between October and December 2021 with the maximum highlighting employees aged 18 to 64 and aged 65 or above |                                                                           |
|            |                                                                                   | 職業退休計劃下於 2021 年 10 月至 12<br>或以上的僱員                                                                                                    | 月期間「補貼金額上限」最高的月份的支薪紀錄                                                     |
|            |                                                                                   | Confirm 確認                                                                                                    |                                                                           |
|            |                                                                                   | • Any changes to or updates on MPF/ORS                                                                                                    | O Schemes since 2021                                                      |
|            |                                                                                   | Q4?自 2021 年第四季起強積金/職業法                                                                                                    | 退休計劃資料有否變動?                                                               |
|            |                                                                                   | ■ If yes, go to 4.2                                                                                                    |                                                                           |
|            |                                                                                   |                                                                                                    |                                                                           |
|            |                                                                                   | - II II0, g0 10 5<br>如否,請往 5                                                                                                    |                                                                           |
|            |                                                                                   |                                                                                                    |                                                                           |

20 ESS had not been approved/ l for 2020 ESS 青「2020 保就業」計劃

到文件

登明文件 num subsidy amount under ORSO schemes, 錄副本,請分別標示 18 至 64 歲及 65 歲

## See FAQ 3.3 & 3.4

| Step<br>步驟 | Applicants whose application for 2020 ESS had been approved<br>申請者曾獲批「2020 保就業」計劃                                                                                                    | Applicants whose application for 202<br>not having applied<br>申請者未曾獲批/未有申請                                                                                                    |  |  |
|------------|----------------------------------------------------------------------------------------------------|----------------------------------------------------------------------------------------------------|--|--|
| 4.2        | Latest MPF/ORSO scheme information<br>最新的強積金/職業退休計劃資料                                                                                                    |                                                                                                    |  |  |
|            | MPF Schemes 強積金計劃         Input 填寫         • Names of MPF trustees 強積金受託人名稱         • Names of MPF schemes 強積金計劃名稱         • MPF scheme registration/participation numbers 強積金計劃僱主參與註冊/編號         Upload 上載         • Documents showing clearly information in the above three bullets 清楚顯示以上三項的證明文件                                                                                                    | ORSO Schemes 職業退休計劃         Input 填寫         • Names of ORSO schemes 職業退休計劃名         • MPF exemption numbers 強積金豁免編號         • Registration/exemption number of ORSO schemes         Upload 上載         • Documents showing clearly information in th的證明文件 |  |  |
| 5          | Bank accoun<br>銀行賬                                                                                                    | Bank account information<br>銀行賬戶資料                                                                                                    |  |  |
|            | <ul> <li>Confirm 確認 <ul> <li>Use the same bank account as the 2020 ESS 使用與「2020 保就業」計劃相同的銀行戶口</li> <li>If yes, go to 6 如是,請往6</li> <li>If no 如否 –</li> </ul> </li> <li>Input 填寫 <ul> <li>Name of bank account holder 銀行賬戶持有人名稱</li> <li>Name of bank 銀行名稱</li> <li>Bank account number 銀行賬戶號碼</li> </ul> </li> <li>Upload 上載 <ul> <li>Bank account information supporting document 銀行賬戶證明文件</li> </ul> </li> </ul> | <ul> <li>Input 填寫 <ul> <li>Name of bank account holder 銀行賬戶持續</li> <li>Name of bank 銀行名稱</li> <li>Bank account number 銀行賬戶號碼</li> </ul> </li> <li>Upload 上載 <ul> <li>Bank account information supporting docurt</li> </ul> </li> </ul>                    |  |  |
| 6          | Authorised person info                                                                                                    | Authorised person information 授權代表資料                                                                                                    |  |  |
| -          | Input 填寫 <ul> <li>Authorised person name 授權代表姓名</li> <li>Job position 職位</li> </ul> Paview application                                                                                                    | <ul> <li>Email address 電郵地址</li> <li>Mobile phone number 手提電話號碼</li> </ul>                                                                                                    |  |  |
| 7          | Review application form 一一一一一一一一一一一一一一一一一一一一一一一一一一一一一一一一一一一一                                                                                                    |                                                                                                    |  |  |
|            | 4                                                                                                    |                                                                                                    |  |  |

#### 20 ESS had not been approved/ l for 2020 ESS 青「2020 保就業」計劃

名稱 記 chemes 職業退休計劃註冊/豁免編號

the above three bullets 清楚顯示以上三項

有人名稱

ment 銀行賬戶證明文件